## OCTOPUSの利用方法

大阪大学 サイバーメディアセンター 大規模計算機システム担当

### OCTOPUSの紹介

#### 4種類のノードと3PBのストレージで構成された ハイブリッド型スーパーコンピュータ 各ノード間は100Gbpsで通信可能

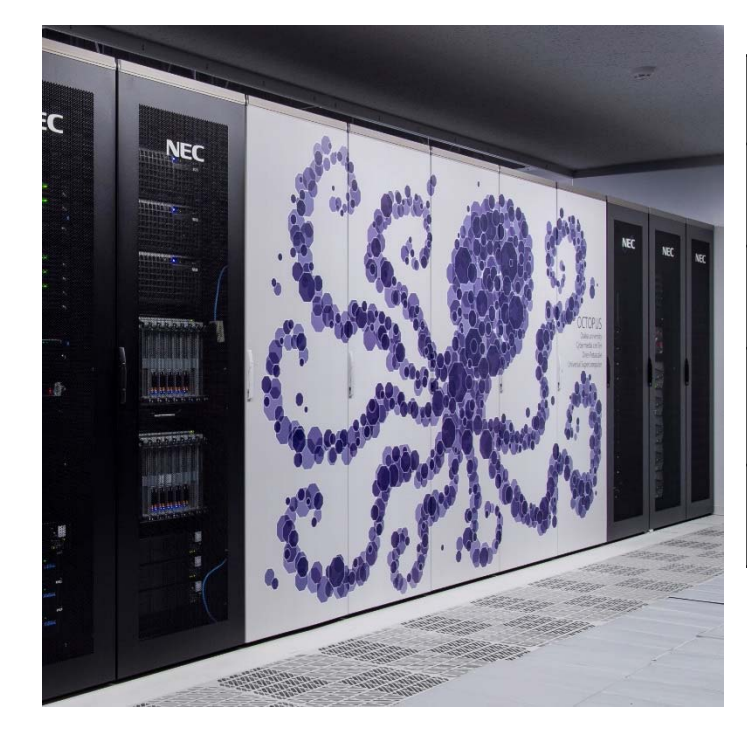

|      | 汎用CPU<br>ノード    | GPU<br>ノード       | Xeon Phi<br>ノード | 大容量主記憶<br>搭載ノード | 合計              |
|------|-----------------|------------------|-----------------|-----------------|-----------------|
| コア数  | 24              | 24               | 64              | 128             | 9624            |
| 演算性能 | 1.996<br>TFLOPS | 23.196<br>TFLOPS | 2.662<br>TFLOPS | 8.192<br>TFLOPS | 1.463<br>PFLOPS |
| メモリ  | 192GB           | 192GB            | 192GB           | 6TB             | 72.864TB        |
| ノード数 | 236ノード          | 37ノード            | 44ノード           | 2ノード            | 319ノード          |

2/24

### **OCTOPUS**利用の流れ

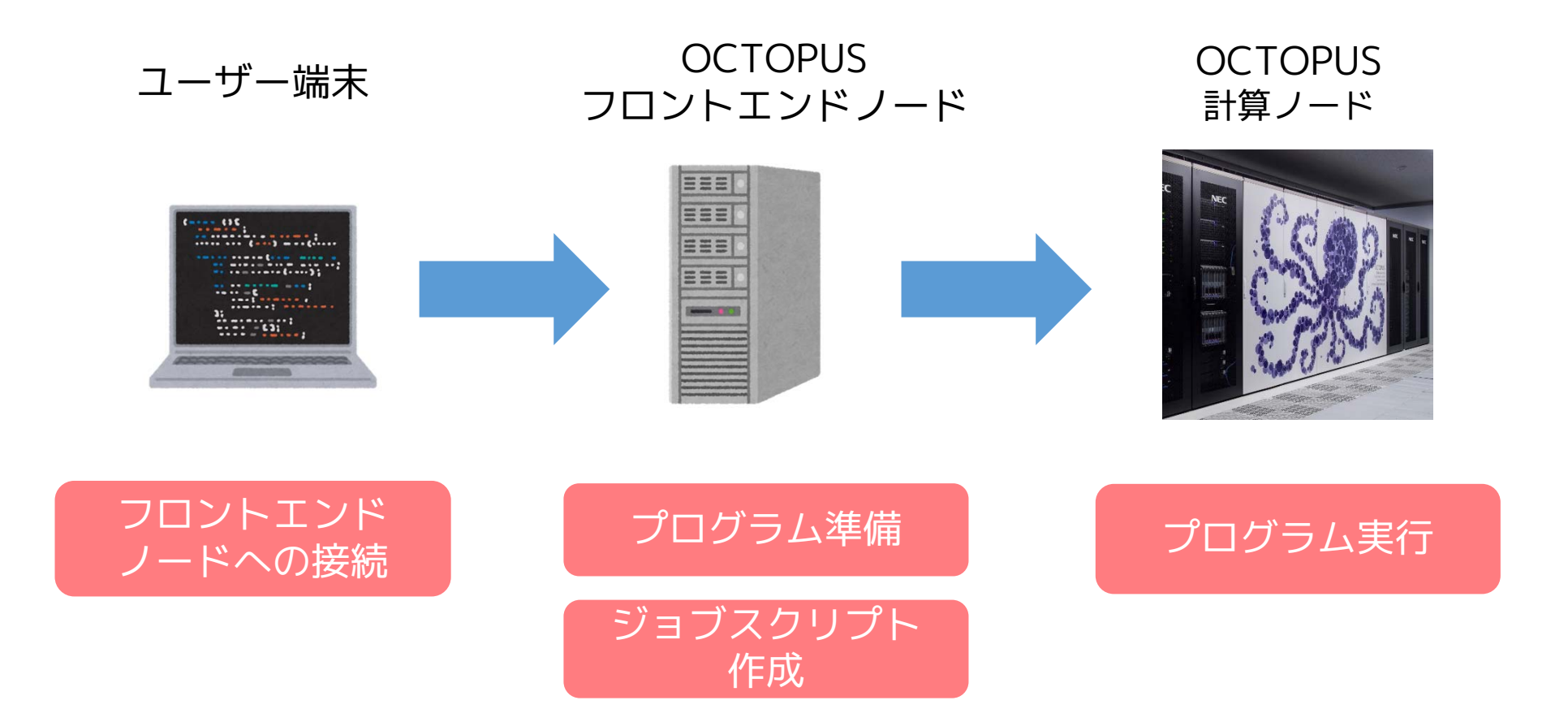

### フロントエンドノードへの接続

### SSH (Secure Shell) 接続

Windowsの方 ターミナルソフトを使用 (TeraTerm, Putty等) **Mac/Linuxの方** ターミナルから <u>sshコマンド</u>を使用

ssh *userid*@octopus.hpc.cmc.osaka-u.ac.jp

接続先

### octopus.hpc.cmc.osaka-u.ac.jp

みなさまの端末から接続をお願いします

### OCTOPUS利用の流れ

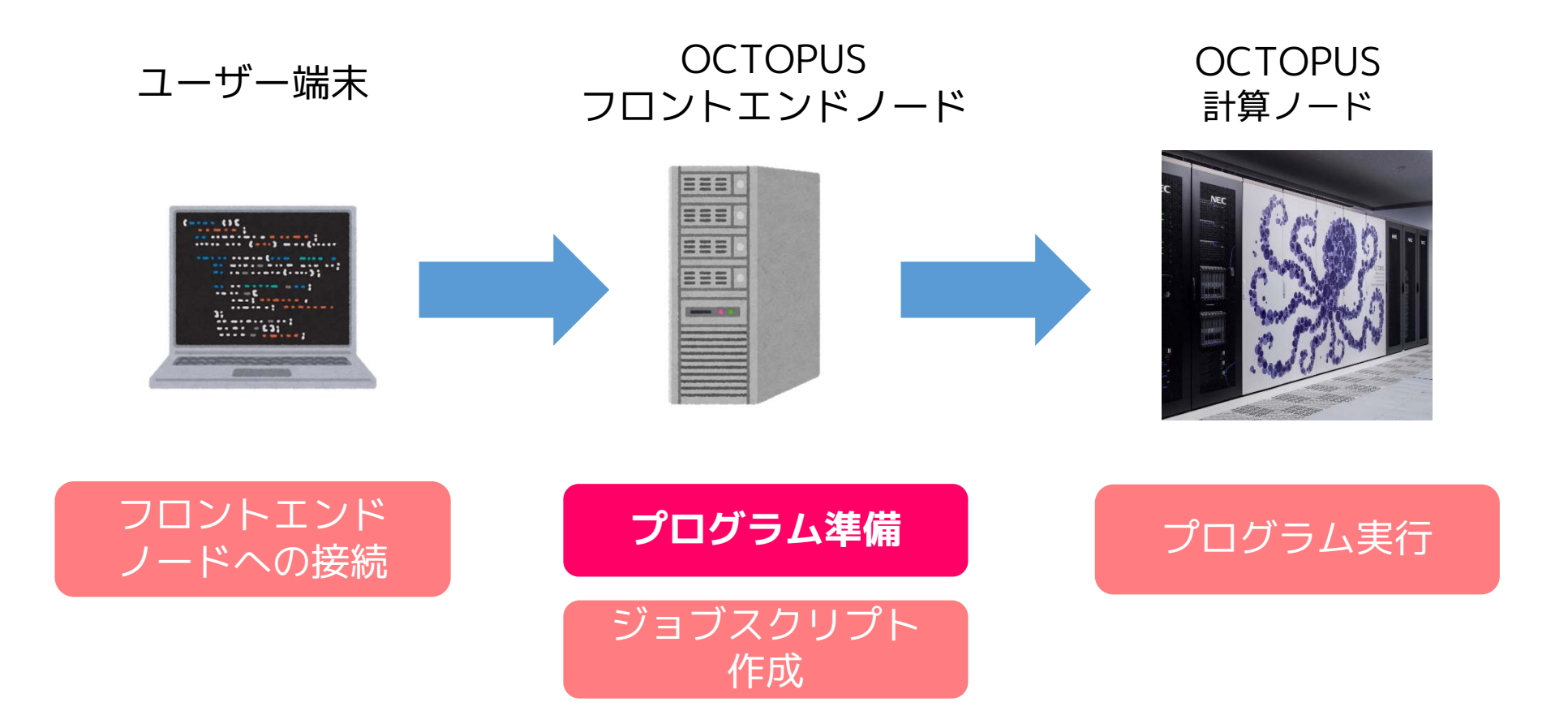

### プログラム準備

#### OCTOPUSでは多様なソフトウェア、 プログラムを実行可能です **主なソフトウェア**

Gaussian16, GROMACS, OpenFOAM, LAMMPS, Caffe,Theano,Chainer,TensorFlow,GAMESS, <u>HФ</u>, MODYLAS, NTChem, OpenMX, SALMON, SMASH, Vislt

#### 主なプログラミング言語

FORTRAN, C, C++, Python, R, Julia

### OCTOPUS利用の流れ

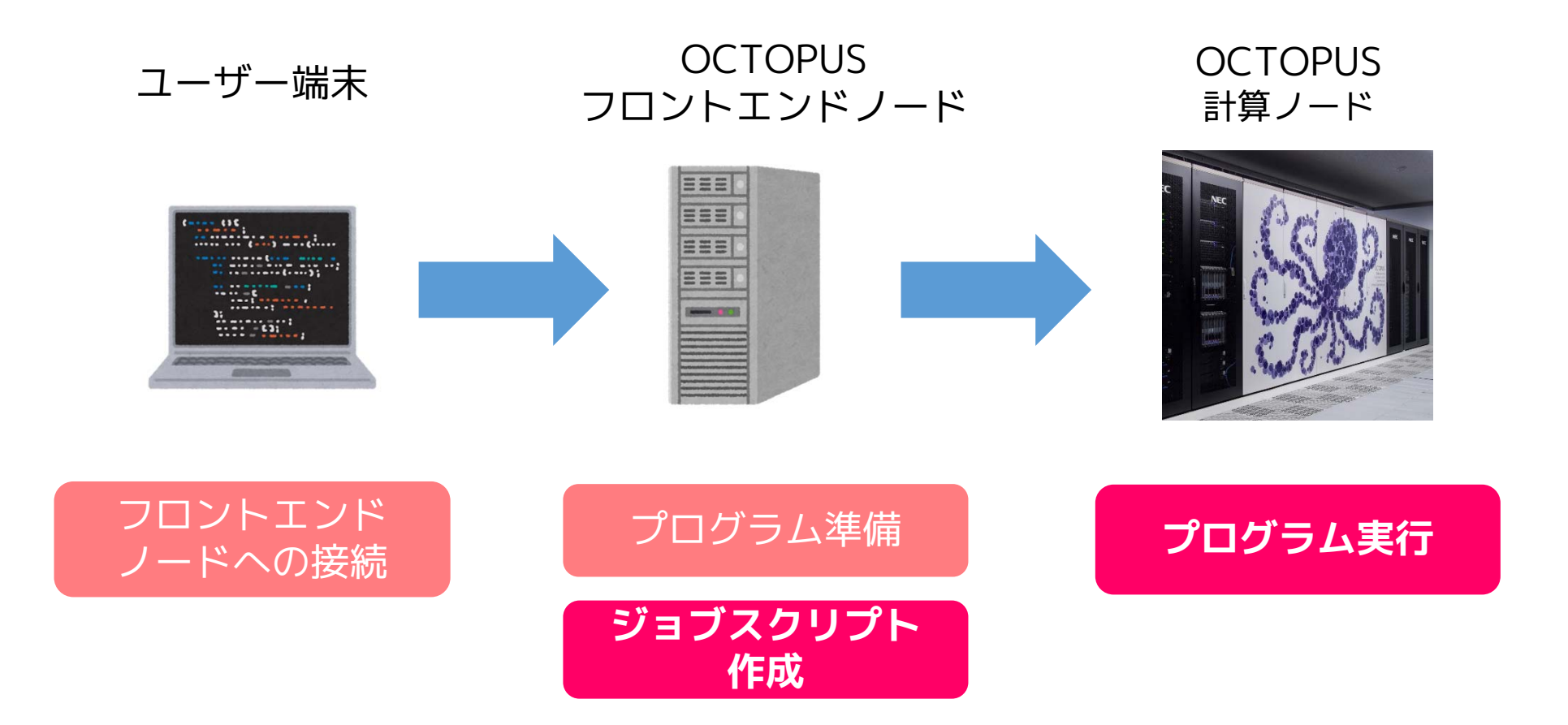

### 計算機の利用方法

### インタラクティブ利用 コマンド等を通してコンピュータに直接命令し、 リアルタイムで処理を実行 操作として手軽

**バッチ利用** コンピュータにまとめて処理を命令し実行 処理の命令が終われば、ログアウトしてもOK

### バッチ利用

### 処理を「ジョブスクリプト」に記述 スクリプトに基づき計算機が処理を実行

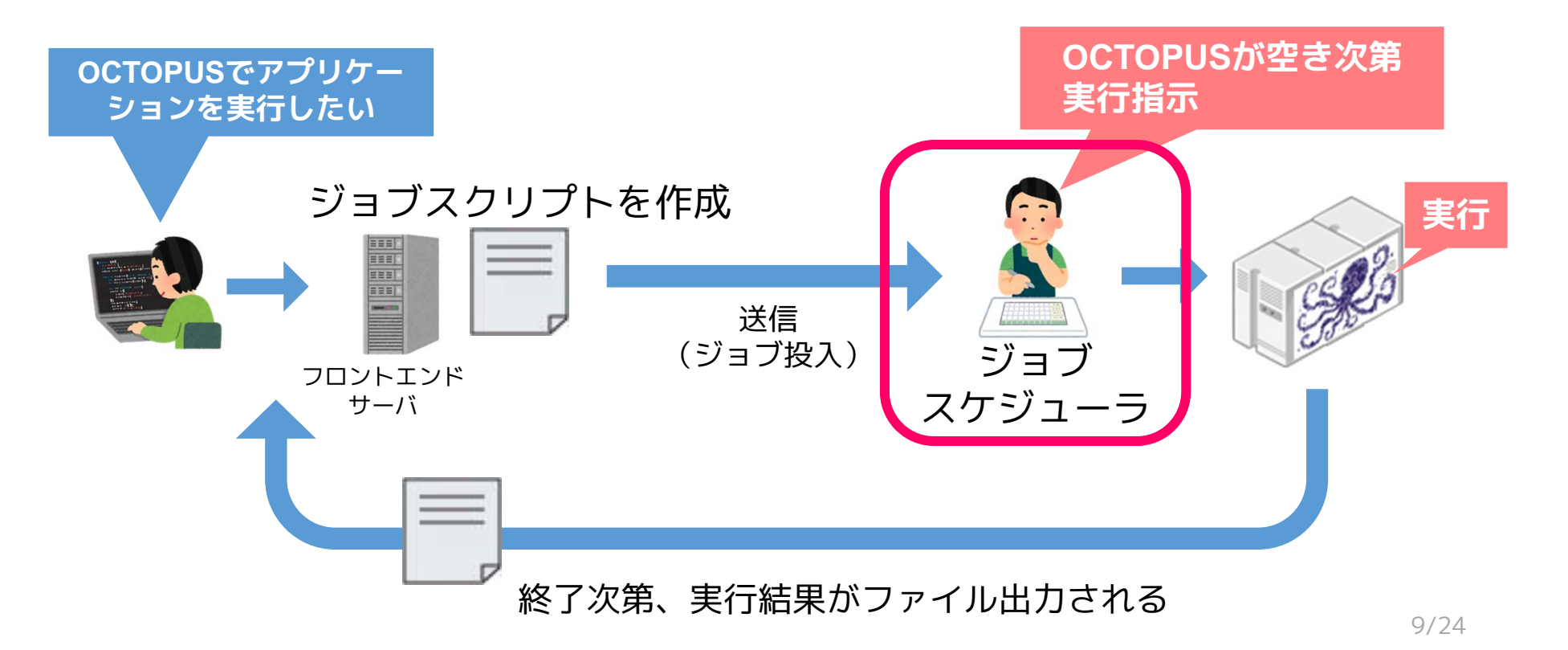

### ジョブスケジューラとは

あらかじめ管理者によって設定された資源割当ポリシーに 従い、ジョブを計算資源に割り当てるソフトウェア

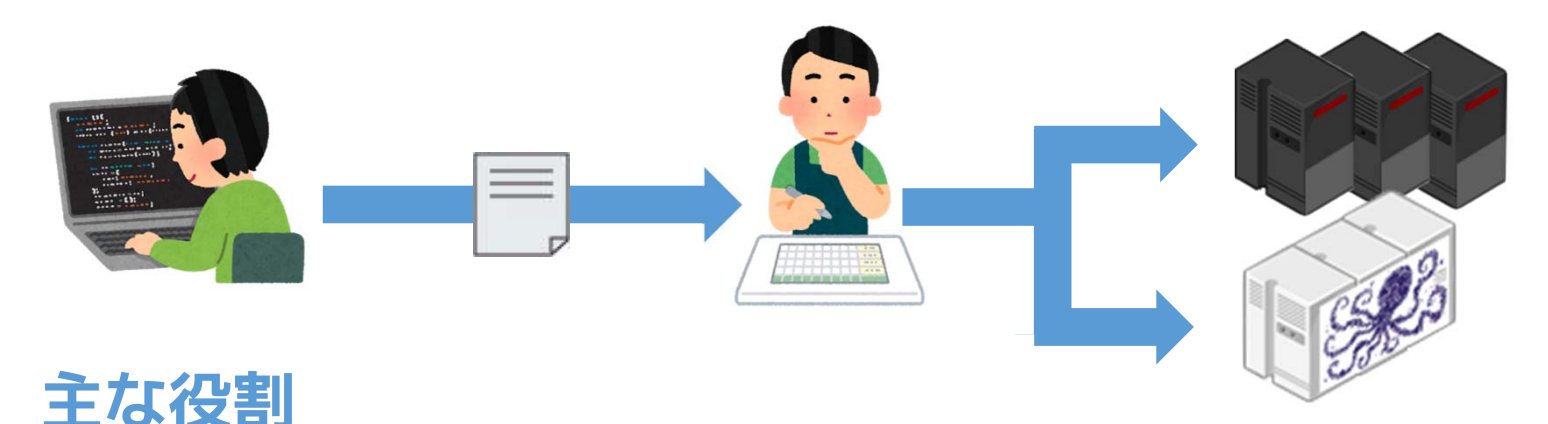

計算機システム各ノードのディスク容量、メモリ容量、性能を把握 ノード毎の資源使用率を定期的に監視、管理 ユーザより実行したいジョブ要求を受信し、適切なノードを選定 ジョブ実行に伴う入出力データのファイル転送

## ジョブスケジューラとは

#### 当センターではバックフィル型を採用

特徴

ジョブの実行開始時間のマップを作成する

マップに載れば、実行開始時間が保障される 実行中は指定したリソースを占有して割当てる

# ジョブスケジューラのイメージ

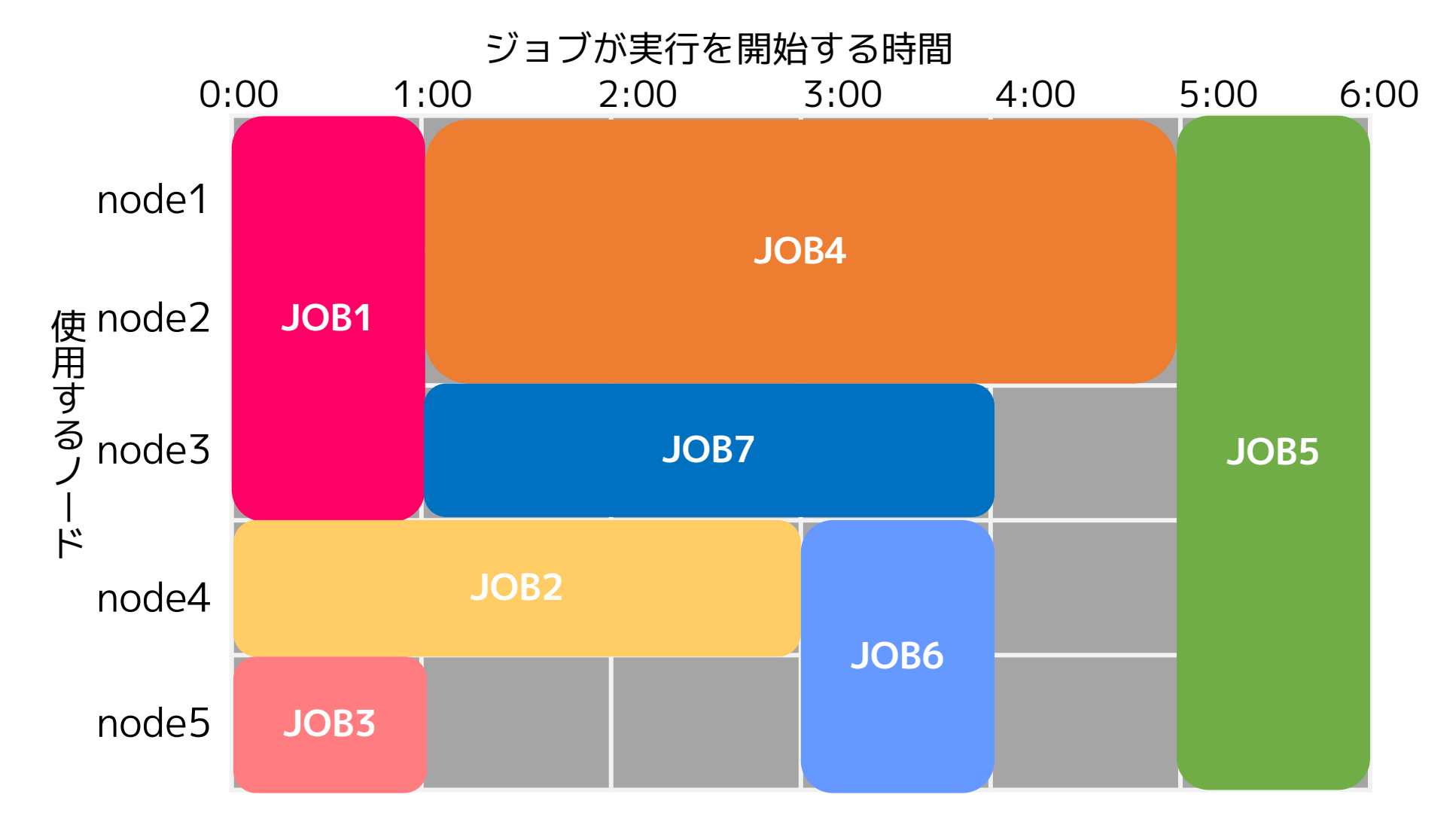

12/24

### バッチ利用

### 処理を「ジョブスクリプト」に記述 スクリプトに基づき計算機が処理を実行

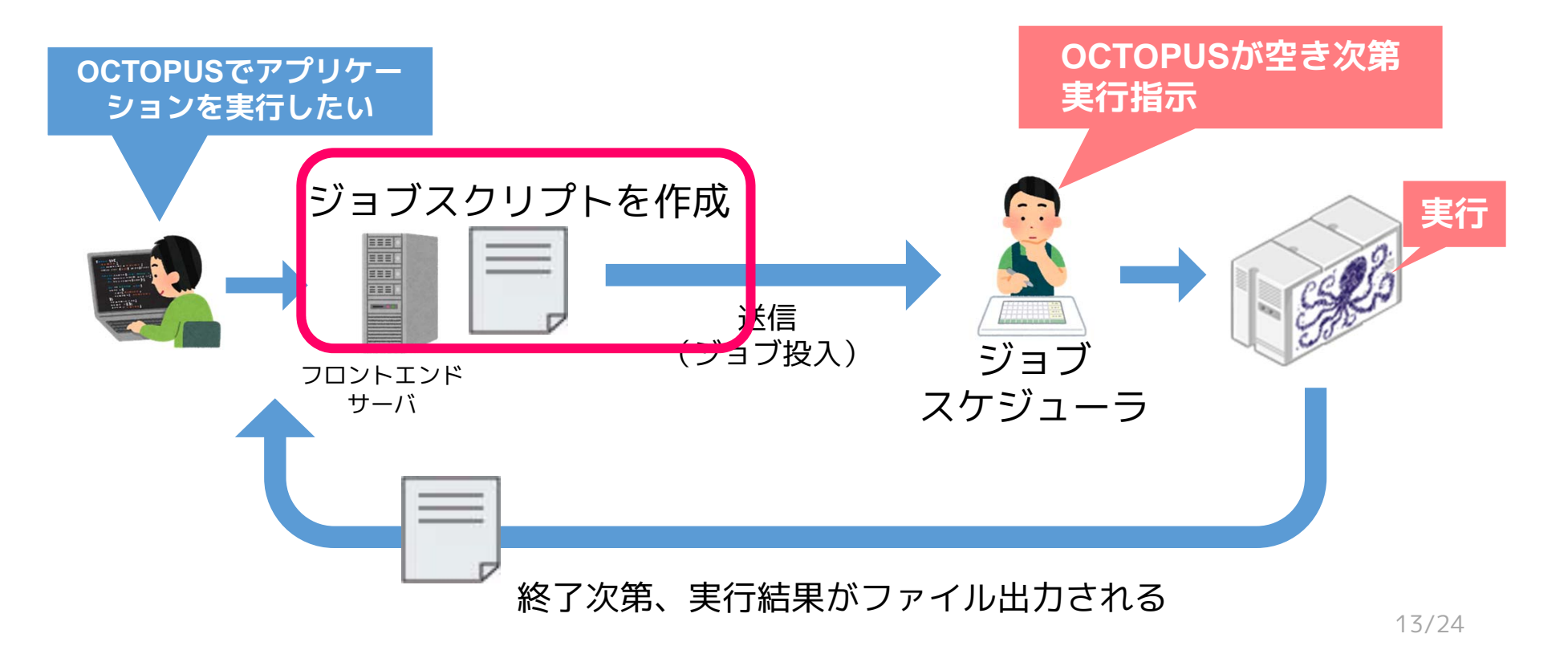

#### #!/bin/bash

#PBS -q OCTOPUS
#PBS -l elapstim\_req=1:00:00

cd \$PBS\_O\_WORKDIR ./a.out

#### OCTOPUSのリソースや環境設定 実行したい処理を記載したシェルスクリプト

#### #!/bin/bash

#PBS -q OCTOPUS
#PBS -l elapstim\_req=1:00:00

cd \$PBS\_O\_WORKDIR ./a.out

#### NQSIIオプション(#PBS~)でリソースや環境の設定を行う

| オプション   | 説明                                         |       |  |
|---------|--------------------------------------------|-------|--|
| #PBS -q | ジョブクラスを指定し、計算に使用する計算機やリソースを指定する            | 必須!   |  |
| #PBS -I | 使用する資源値                                    |       |  |
|         | elapstim_req : ジョブの経過時間                    |       |  |
|         | memsz_job : 1ノードあたりのメモリ量                   |       |  |
|         | cpunum_job : 1ノード当たりのCPU数                  |       |  |
| #PBS -v | 環境変数の指定(setenvではなくこちらを使うことを推奨する)           |       |  |
| #PBS -T | MPI 実行時に指定(IntelMPIの場合、#PBS -T intmpi と指定) |       |  |
| #PBS -b | 使用するノード数                                   |       |  |
| #PBS -y | あらかじめ予約した計算ノードを使用する場合に指定(本講習会でも使用)         |       |  |
|         | ※普段は使用しません                                 | 15/24 |  |

使用する

リソースや環境

使用する

リソースや環境

#### #!/bin/bash

#PBS -q OCTOPUS
#PBS -l elapstim\_req=1:00:00

cd \$PBS\_O\_WORKDIR ./a.out

|                  | ジョブクラス  | 利用可能<br>経過時間                      | 利用可能<br>CPU数                        | 利用可能<br>メモリ                | 同時利用<br>可能ノード数 |
|------------------|---------|-----------------------------------|-------------------------------------|----------------------------|----------------|
| CPUノード<br>GPUノード | OCTOPUS | 120時間                             | <b>3,072Core</b><br>(24Core×128ノード) | 24,576GB<br>(192GB×128ノード) | 128ノード         |
| Xeon Phiノード      | ОСТРНІ  | 120時間                             | 2,048Core<br>(64Corex32ノード)         | 6,144GB<br>(192GB×32ノード)   | 32ノード          |
| 大容量主記憶<br>搭載ノード  | OCTMEM  | 120時間                             | 256Core<br>(128Corex2ノード)           | 12TB<br>(6TB×2ノード)         | 2ノード           |
|                  | LECTURE | イベント用のジョブクラスです<br>本講習会ではこちらを使用します |                                     |                            |                |

#### #!/bin/bash

#PBS -q OCTOPUS
#PBS -l elapstim\_req=1:00:00

cd \$PBS\_O\_WORKDIR ./a.out OCTOPUSで 実行する処理

#### ファイルやディレクトリの実行・操作を記述 記述方法はシェルスクリプト

**\$PBS\_O\_WORKDIR**: ジョブ投入時のディレクトリが設定される

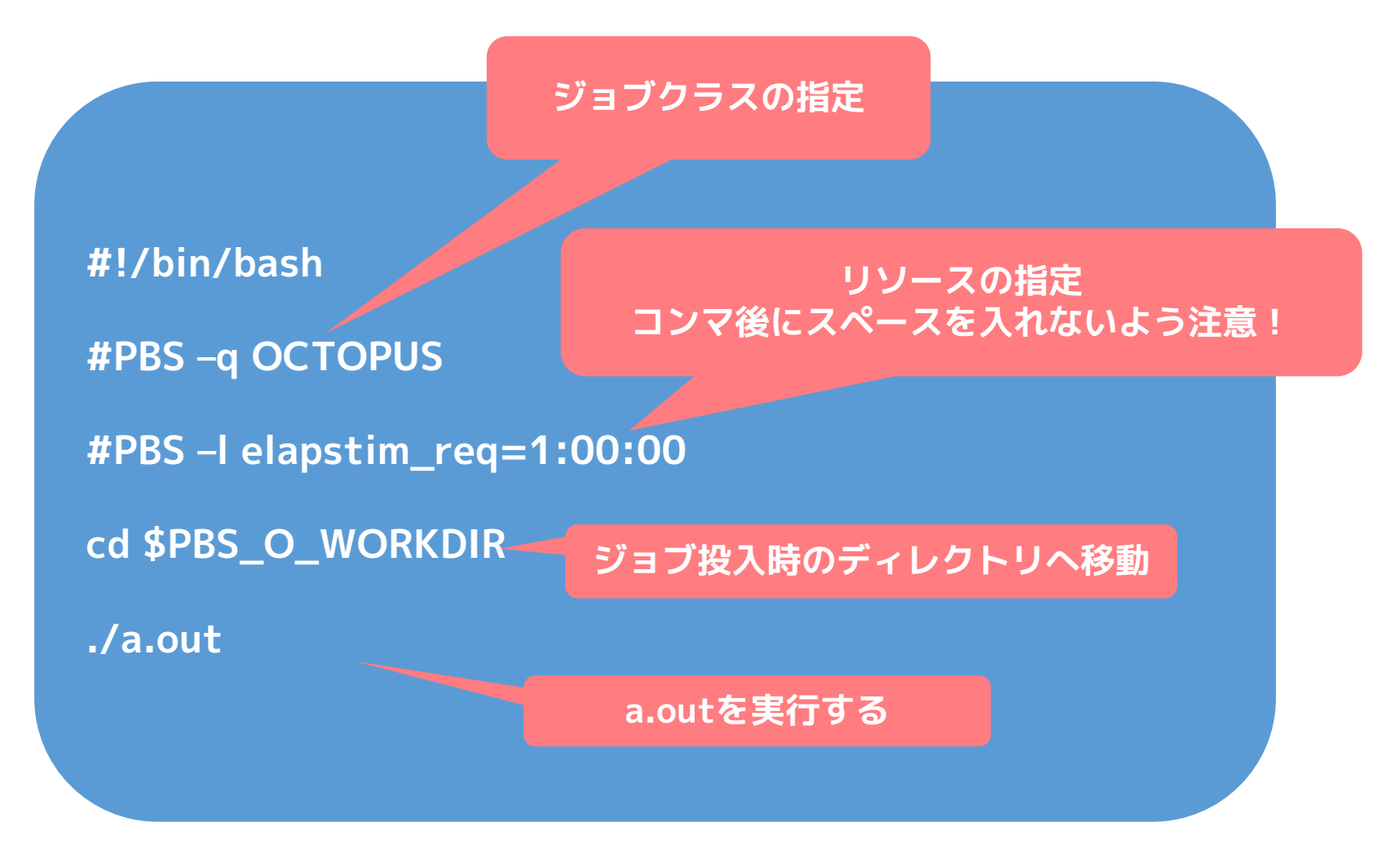

### バッチ利用

### 処理を「ジョブスクリプト」に記述 スクリプトに基づき計算機が処理を実行

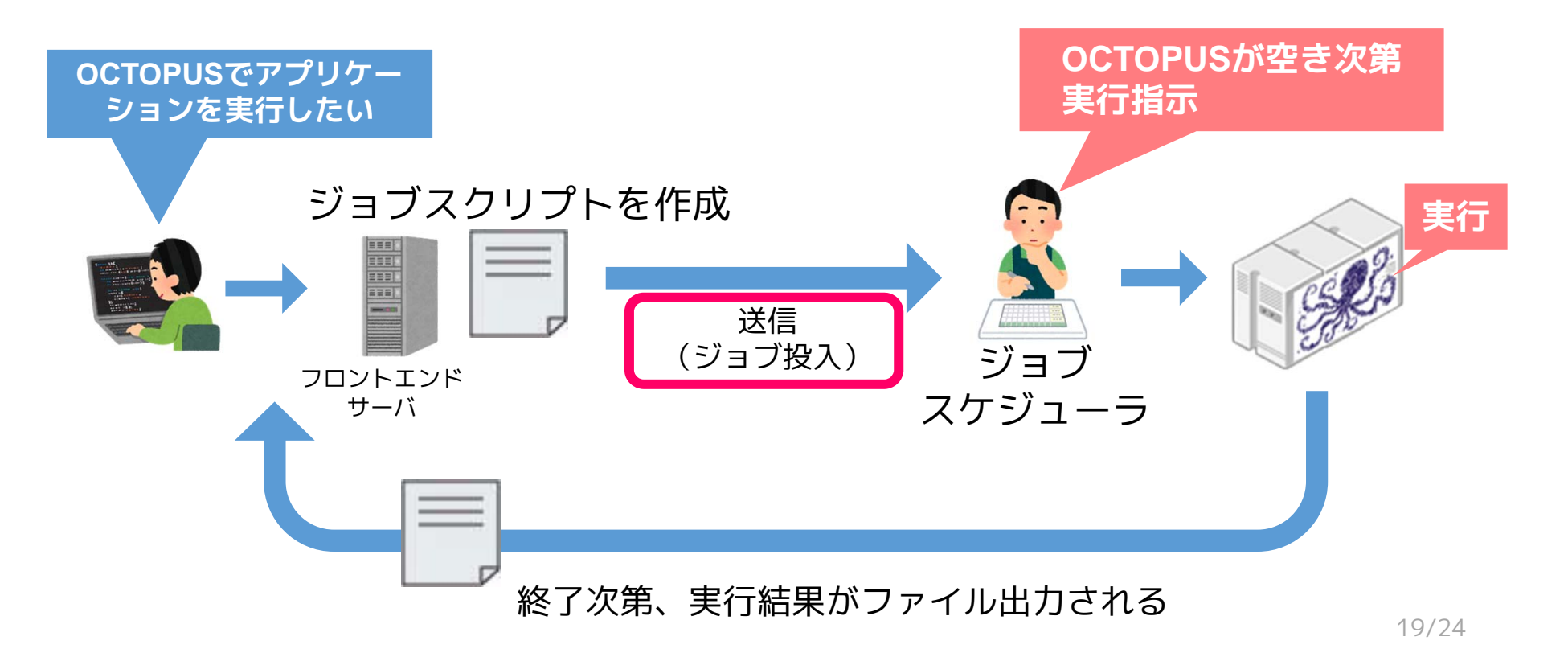

### ジョブの操作方法

ジョブの投入コマンド

#### \$ qsub [ジョブスクリプトファイル]

投入に成功すると

"Request [RequestID] submitted to queue: ジョブクラス名"

と表示され、ジョブごとにRequestIDという通し番号が付与される

ジョブのキャンセルコマンド

#### \$ qdel [RequestID]

キャンセルに成功すると

"Request [RequestID] was deleted"と表示される

## 投入済みジョブの確認方法

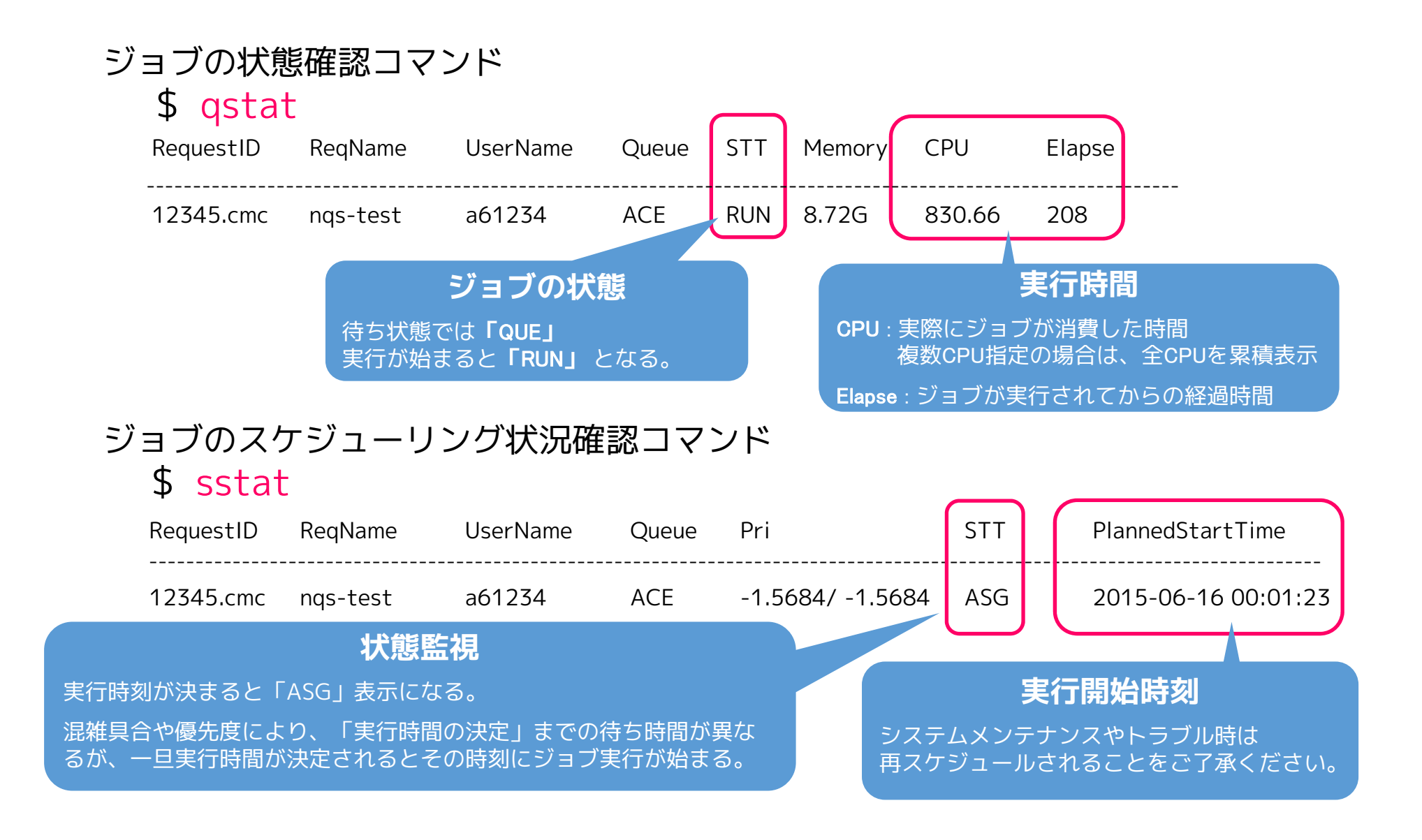

### 実行結果の確認方法

実行結果,エラーは指定しない限り「標準出力」となる

#### 標準出力は**ジョブスクリプト名.oリクエストID** 標準エラー出力は**ジョブスクリプト名.eリクエストID** というファイル名で自動出力される

catやlessコマンドでファイルの内容を出力し確認

\$ cat jobscript.nqs.o12345

意図通りの結果が表示されていれば計算は成功

### 演習:OCTOPUSでプログラム実行

- サンプルのジョブスクリプト,プログラムをコピー cp -r /octfs/apl/kosyu/20191016 ~/
- ジョブスクリプトを確認 cd ~/20191016/ cat jobscript.nqs
- 3. ジョブスクリプトを投入 qsub jobscript.nqs
- 4. ジョブの状態確認 qstat sstat

何も表示されていない場合は すでに実行終了したor投入に失敗している

LECTUREは講習会用ジョブクラスです

"#PBS -y 294"は講習会用の資源予約IDです

5. 実行結果の確認

cat jobscript.nqs.o123456 (標準出力) cat jobscript.nqs.e123456 (標準エラー出力)

# より高度な利用に向けて

#### 利用の参考になるWebページ

サイバーメディアセンター 大規模計算機システム Webページ http://www.hpc.cmc.osaka-u.ac.jp/system/manual/

利用方法

http://www.hpc.cmc.osaka-u.ac.jp/system/manual/

FAQ

http://www.hpc.cmc.osaka-u.ac.jp/faq/

お問い合わせ

http://www.hpc.cmc.osaka-u.ac.jp/support/contact/auto\_form/

研究成果

http://www.hpc.cmc.osaka-u.ac.jp/researchlist/